### スマートフォンで使える北海道森林管理局 林班・小班図(森林地図)

スマートフォンなどでダウンロードして使える、北海道森林管理局の国有林のマップを公開しました。 GPS連動で、携帯電話の通信圏外でも、図面や現在地が表示されます。森林散策や遭難対策など様々な 目的でご利用できます。

※1、入林する場合は、その目的により入林届が必要な場合があります。

※2、現地に立入禁止等の表示がある場合は、入林できません。現地表示に従って入林してください。 事前に立入禁止場所を確認する場合は、所管の森林管理署にお問い合わせください。

※3、林道等には、倒木や落石、路肩が脆くなっている箇所があります。<mark>危険な場所には近づかず、安</mark> 全情報を確認し入林してください。

林内入林者の皆様へ、林内は携帯電話の電波が届かない場所が多いため、スマートフォンに ダウンロードして使えるマップを公開しました。一度ダウンロードすると、携帯電話の通信圏 外でも利用できます。

# 注意!アプリケーションが新しくなりました。再度インストールしてください。(Explorer for ArcGIS) (この) は令和3年12月1日でサポートを終了します。)

◎導入方法

#### 手順(1) アプリのダウンロード

 1、お使いの端末(スマートフォン等)から、それぞれ対応のアプリストアから、アプリ (ArcGIS Field Maps)を無料ダウンロード及びインストールします。
下記QRコードを読み込むか、お使いの端末(スマートフォン等)のアプリストアから
『ArcGIS Field Maps』を検索してインストールしてください。

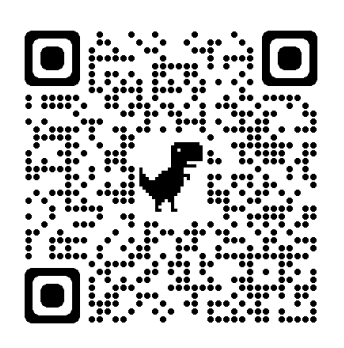

App Store (iPhone)

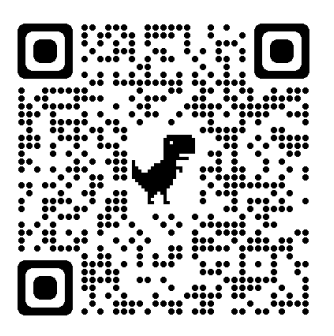

Google play (android)

#### 手順(2) 図面のダウンロード

1、アプリ(ArcGIS Field Maps)を起動すると、下記の画面が出ますので、『スキップ』をクリック。

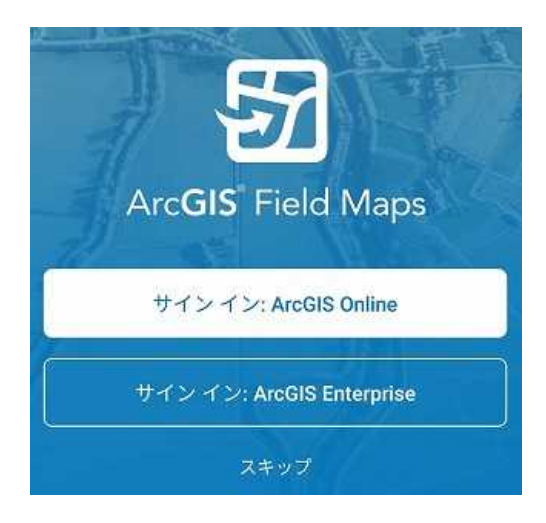

2、検索で『北海道森林管理局』を検索すると、下記のような検索結果が表示されます。
『北海道森林管理局 林班・小班図』をダウンロードして下さい。
※約500MBあるので、WiFi環境でのダウンロードをお勧めします。
※入林前には必ず図面が最新版である事を確認してください。

更新したマップが正しく表示されない 場合は、アプリを再起動してください。

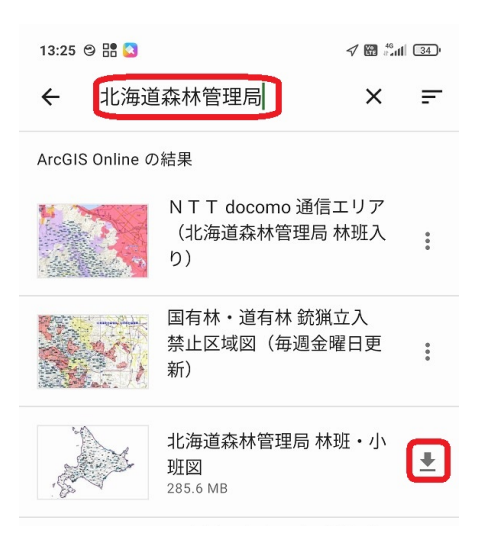

※1、スマートフォンの操作方法については、ご契約の通信事業者のサポートセンターにお問い合わせください。

※2、ダウンロードする場合は、別途パケット通信料がかかります。WiFi環境でのダウンロードを、お奨めいたします。

## 【問合せ】 北海道森林管理局 計画保全部保全課 利用調整係 ダイヤルイン:050-3160-6286

※スマートフォンの操作方法は、ご契約の通信事業者等にお問い合わせください。